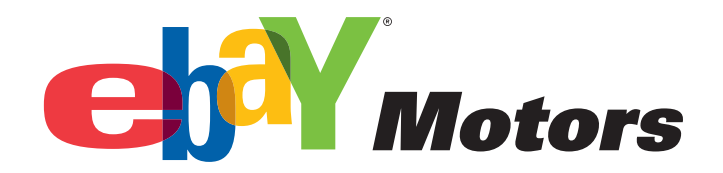

# PARTS COMPATIBILITY LISTING TUTORIAL

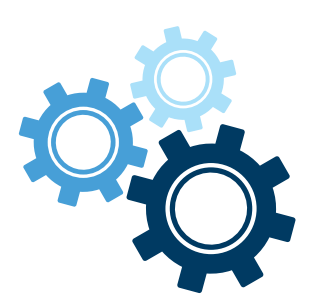

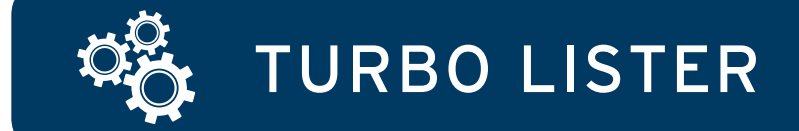

1. To add parts and compatibility details, create a new parts listing in the *Create New Item* window and select an eBay Motors category.

| Title and Category                                                                                                    | Selling Format (2) 🕢 Customize                                                                                                    |
|----------------------------------------------------------------------------------------------------|----------------------------------------------------------------------------------------------------|
| Title                                                                                                    | Auction                                                                                                    |
| Subtitle                                                                                                    | Start Price Reserve Price                                                                                                    |
|                                                                                                    | Pury It Now Price                                                                                                    |
| Category                                                                                                    | \$                                                                                                    |
| 170583> eBay Motors > Parts & Accessories > Car & Truck Parts > Parts Test Category Select                                                                                                    | Quantity Duration                                                                                                    |
| 2nd Category                                                                                                    | 1 7 days 🔻                                                                                                    |
| Store Category 2nd Store Category                                                                                                    | Private Listing           Keep bidders' User IDs from being displayed to everyone                                                               |
| Other None V                                                                                                    | Donate Percentage of Sale                                                                                                    |
| Details                                                                                                    | No nonprofit selected                                                                                                    |
| We may have product details in our catalon to add to your listing. Using Product Datails will help hovers more early find your item                                                                                                    | Edit Format                                                                                                    |
| Search Part Number or Keyword                                                                                                    |                                                                                                    |
| Search                                                                                                    | Listing Upgrades (2)                                                                                                    |
| Item Specifics Enter specifics about your item here to help buyers find your listing Edit                                                                                                    | Value Pack                                                                                                    |
| Compatibility                                                                                                    | Combine dately Flus, Soucce, and Esching Designer and receive a discounce                                                                       |
| Edit                                                                                                    | Gallery Plus Featured Plus                                                                                                    |
| Pictures and Description                                                                                                    | Bold                                                                                                    |
| Pictures (Recommended size: Pictures should be at least 1000 pixels wide or long.)                                                                                                    | Border                                                                                                    |
|                                                                                                    |                                                                                                    |
| Click to Click to Click to Click to Click to Click to Click to Click to Click to Click to Click to Click to Click to Click to Insert a Insert a Ins | Listing Upgrades                                                                                                    |
| brose brose brose brose brose brose brose brose brose brose brose                                                                                                    | Shipping Options                                                                                                    |
| <u> </u>                                                                                                    | Domestic Shipping                                                                                                    |
| Description                                                                                                    | Hat - Same cost to all buyers                                                                                                    |
| Description Builder                                                                                                    | Select a Shipping Service Free Shipping                                                                                                    |
| ^                                                                                                    | Select a Shipping Service 💌 💲                                                                                                    |
|                                                                                                    | Select a Shipping Service 💌 💲                                                                                                    |
|                                                                                                    | Local Pickup                                                                                                    |
|                                                                                                    | Buyers can pick up the item from you                                                                                                    |
|                                                                                                    | \$0                                                                                                    |
|                                                                                                    | Combined Shipping Discounts                                                                                                    |
|                                                                                                    | Apply my flat shipping rule                                                                                                    |
|                                                                                                    | Edit rules                                                                                                    |
|                                                                                                    | Domestic Handling Time                                                                                                    |
|                                                                                                    | Demestic Options                                                                                                    |
|                                                                                                    | Domestic Handling Time: Not specified; Get it Fast: No                                                                                          |
|                                                                                                    | International Shipping                                                                                                    |
|                                                                                                    | Flat - Same cost to all buyers                                                                                                    |
|                                                                                                    | International Services Cost Select a Shipping Service                                                                                           |
| Description Builder                                                                                                    | Select a Shipping Service                                                                                                    |
| Inventory Information 2 🕑 Customize                                                                                                    | Select a Shipping Service V                                                                                                    |
| Custom Label                                                                                                    | Exclude Shipping Locations                                                                                                    |
| <b>·</b>                                                                                                    | Exclude countries you don't ship to:                                                                                                    |
|                                                                                                    | From the global excluded countries in My eBay.     Edit preferences     From the excluded countries inst for this listing.     Edit preferences |
|                                                                                                    | Combined Chinesine Discounts                                                                                                    |
|                                                                                                    | Apply my flat shipping rule                                                                                                    |
|                                                                                                    | Apply my promotional shipping rule,      Edit rules                                                                                             |
|                                                                                                    | International Options                                                                                                    |
|                                                                                                    | Additional Ship To Locations: Not specified                                                                                                    |
|                                                                                                    | ZIP Code: 84020                                                                                                    |
|                                                                                                    | Sales Tax<br>Do not charge sales tax                                                                                                    |
|                                                                                                    | Shipping Options                                                                                                    |
|                                                                                                    | Payment Methods                                                                                                    |

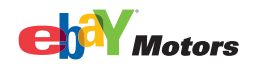

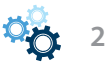

2. After selecting a category, the compatibility for that category will be shown, if it exists. Click *Next* to add part details.

If compatibility is not an option, then our catalog does not have information for this item, and you will need to add the parts and compatibility details (see slide 6 for Specify parts and compatibility details).

| Title and Category (2) ① ① Customize                                                                                                    | Selling Format  ② ① Customize                                                                                |
|----------------------------------------------------------------------------------------------------|----------------------------------------------------------------------------------------------------|
| Title                                                                                                    | Auction                                                                                                    |
| AcDeico 15-4524 New Clutch Coll                                                                                                    | Start Price Reserve Price                                                                                    |
|                                                                                                    | \$ \$                                                                                                    |
|                                                                                                    | \$                                                                                                    |
| 170583> eBay Motors > Parts & Accessories > Car & Truck Parts > Parts Test Category   Select                                                                                                    | Quantity Duration                                                                                            |
| 2nd Category                                                                                                    | 1 7 days 💌                                                                                                   |
| ▼ Select                                                                                                    | Private Listing                                                                                              |
| Store Lategory     2nd Store Lategory       Other     None                                                                                                    | Develo Developmento a Colo                                                                                   |
|                                                                                                    | Donate Percentage of Sale                                                                                    |
| Details                                                                                                    |                                                                                                    |
| Product Details Info ACDelco; ACDelco 15-4524 New Clutch Coll; 15-4524; Compatibility is available F-de                                                                                                    | Edit Format                                                                                                  |
| Item Specifics                                                                                                    | Listing Upgrades (?)                                                                                         |
| Z - Test Parts: ACDelco; -; -; 15:4524; ; ; ; Edit                                                                                                    | Value Pack                                                                                                   |
| Dictures and Description                                                                                                    | Combine Gallery Plus, Subtitle, and Listing Designer and receive a discount!                                 |
| Pictures (Recommended size: Pictures should be at least 1000 nivels wide or long.)                                                                                                    | Gallery Plus                                                                                                 |
|                                                                                                    | Picture Pack     Show as gift                                                                                |
| Click to Click to Cli | Bold                                                                                                    |
| nsert a insert a inse | Highlight                                                                                                    |
|                                                                                                    | Listing Ungrades                                                                                             |
|                                                                                                    |                                                                                                    |
| Description                                                                                                    | Shipping Options (?)  Customize                                                                              |
| bescription Builder                                                                                                    | Domestic Shipping                                                                                            |
|                                                                                                    | Domestic Services Cost                                                                                       |
|                                                                                                    | Select a Shipping Service                                                                                    |
|                                                                                                    | Select a Shipping Service 🔻 💲                                                                                |
|                                                                                                    | Select a Shipping Service                                                                                    |
|                                                                                                    | Local Pickup                                                                                                 |
|                                                                                                    | Buyers can pick up the item from you                                                                         |
|                                                                                                    | tost                                                                                                    |
|                                                                                                    | Combined Shinning Discounts                                                                                  |
|                                                                                                    | Apply my flat shipping rule                                                                                  |
|                                                                                                    | Apply my promotional shipping rule.                                                                          |
|                                                                                                    | Domestic Handling Time                                                                                       |
|                                                                                                    | Select a time period 🔹                                                                                       |
|                                                                                                    | Domestic Options<br>Domestic Handling Time: Not specified: Get it East: No                                   |
| ×                                                                                                    | International Shinning                                                                                       |
| Include additional Prefilled Item Information. View Include stock photo                                                                                                    | Flat - Same cost to all buyers                                                                               |
| Description Builder                                                                                                    | International Services Cost                                                                                  |
|                                                                                                    | Select a Shipping Service                                                                                    |
|                                                                                                    | Select a Shipping Service                                                                                    |
| Custom Label                                                                                                    | Select a Shipping Service                                                                                    |
|                                                                                                    | Exclude Shipping Locations                                                                                   |
|                                                                                                    | Exclude countries you don't ship to:     Eram the clobal excluded countries in My eBay.     Edit preferences |
|                                                                                                    | From the excluded countries just for this listing.     Edit                                                  |
|                                                                                                    | Combined Shipping Discounts                                                                                  |
|                                                                                                    | Apply my flat shipping rule                                                                                  |
|                                                                                                    | Edit rules                                                                                                   |
|                                                                                                    | International Options                                                                                        |
|                                                                                                    | Additional Ship To Locations: Not specified                                                                  |
|                                                                                                    | ZIP Code: 84020                                                                                              |
|                                                                                                    | Sales Tax<br>Do not charge sales tax                                                                         |
|                                                                                                    | Shipping Options                                                                                             |
|                                                                                                    |                                                                                                    |
|                                                                                                    | Payment Methods (?) (*) Customize                                                                            |

Parts and Accessories

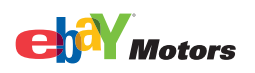

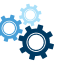

# Tires

| reate New Item                                                                                                    |                                                                              |
|----------------------------------------------------------------------------------------------------|------------------------------------------------------------------------------|
| FGoodrich All-Terrain T/A KO 325/65R18 Tire                                                                                                    | eBay Site eBay U.S.                                                          |
| Title and Category (?) ① Customize                                                                                                    | Selling Format ② ① Customize                                                 |
| Title                                                                                                    | - Auction                                                                    |
| BFGoodrich All-Terrain T/A KO 325/65R18 Tire                                                                                                    | Etayt Price                                                                  |
| Subtitle                                                                                                    | \$ \$                                                                        |
| L 🕎                                                                                                    | Buy It Now Price                                                             |
| Fatenory                                                                                                    | \$                                                                           |
| 170578> eBay Motors > Parts & Accessories > Car & Truck Parts > Wheels, Tires & Parts > Tires > Tires Test Category Select                                                                                                    | Quantity Duration                                                            |
| 2nd Category                                                                                                    | 1 7 days 🔻                                                                   |
| ▼ Select                                                                                                    | Private Listing                                                              |
| Store Category 2nd Store Category                                                                                                    | Keep bidders' User IDs from being displayed to everyone                      |
| Other None V                                                                                                    | 2 Donate Percentage of Sale                                                  |
| Details                                                                                                    | No nonprofit selected                                                        |
|                                                                                                    | Edit Format                                                                  |
| Product Details Info<br>Light Truck; BFGoodrich; BFGoodrich All-Terrain T/A KO 325/65R18 Tire; 18; 65; 121; R; 325; 34.7; 16                                                                                                    |                                                                              |
| Item Specifics                                                                                                    | Listing Upgrades (?)                                                         |
| Z - Test Tires: Light Truck; BFGoodrich; -; -; 18; 65; ; ; R; 325; 34.7; 16                                                                                                    | Value Pack                                                                   |
|                                                                                                    | Combine Gallery Plus, Subtitle, and Listing Designer and receive a discount! |
| Pictures and Description (2) (+) Customize                                                                                                    |                                                                              |
| Pictures (Recommended size: Pictures should be at least 1000 pixels wide or long.)                                                                                                    | Gallery Plus                                                                 |
|                                                                                                    | Picture Pack     Show as gift                                                |
| Click to Click to Cli |                                                                              |
| picture picture pictur |                                                                              |
|                                                                                                    | Listing Upgrades                                                             |
|                                                                                                    | Listing opgrades                                                             |
| Description                                                                                                    | Shipping Options                                                             |
| Description Builder                                                                                                    | Domestic Shipping                                                            |
| <u>ه</u>                                                                                                    | Flat - Same cost to all buyers                                               |
|                                                                                                    | Domestic Services Cost                                                       |
|                                                                                                    | Save As Template Cancel                                                      |
|                                                                                                    |                                                                              |

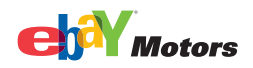

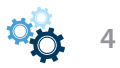

3. In the *Find Your Parts and Accessories* window, choose the *Search by Part Details* or *Search by Vehicle* tab. The Search by Vehicle tab has additional options (i.e. make, model, year) that further define your search parameters.

Use the drop-down menus to select predefined characteristics, or enter a part number or keyword(s) in the field.

The more search parameters you use, the better your search results. Click Search.

# Parts and Accessories

| Create New Item                                                               |                                                                                                 |                                                   |                                     |                               |                                                     | J X     |
|-------------------------------------------------------------------------------|-------------------------------------------------------------------------------------------------|---------------------------------------------------|-------------------------------------|-------------------------------|-----------------------------------------------------|---------|
|                                                                               |                                                                                                 |                                                   |                                     |                               | eBay Site eBay U.S.                                 | •       |
| Title and Category                                                            |                                                                                                 |                                                   | 🕐 💽 Customize                       | Selling Format                | ⑦ ① Customi                                         | ^<br>2e |
| Title                                                                         | Turbo Lister                                                                                    |                                                   |                                     |                               | 1                                                   |         |
| Subtitle                                                                      | Find Your Parts or Accessories                                                                  |                                                   |                                     | 0                             | Reserve Price                                       |         |
|                                                                               | Search for your product below. A full descrip<br>Next to enter details and compatibility inforn | tion, including compatibility<br>nation yourself. | , will be added to your listing. Ca | n't find your product? Click  | · · · · · · · · · · · · · · · · · · ·               | Ξ       |
| Category                                                                      | Search by Part Details Search                                                                   | by Vehicle                                        |                                     |                               |                                                     |         |
| 170583> eBay Motors > Parts & Accessories > Car & Tru                         | Part Type Brand                                                                                 | -                                                 |                                     |                               | Duration<br>Z days                                  |         |
| 2nd Lategory                                                                  | Daut Number or Kauword                                                                          |                                                   |                                     |                               | <u></u>                                             |         |
| Store Category                                                                |                                                                                                 | 7                                                 |                                     |                               | n being displayed to everyone                       |         |
| Other                                                                         | Search Reset                                                                                    | Ī                                                 |                                     |                               | í Sale                                              |         |
| Details                                                                       |                                                                                                 | _                                                 |                                     | ~                             |                                                     |         |
| i We may have product details in our catalog to add to                        | Automatically fill your listing with i                                                          | nformation about you                              | r part or accessory.                |                               | Edit Format                                         |         |
| Search Part Number or Keyword                                                 | -Enter the part details and click th                                                            | e Search button.                                  |                                     |                               |                                                     |         |
|                                                                               |                                                                                                 |                                                   |                                     |                               |                                                     | 0       |
| Item Specifics<br>Enter specifics about your item here to help buyers find yo |                                                                                                 |                                                   |                                     |                               | itile and ticking Designed and section a discound t |         |
| Compatibility                                                                 |                                                                                                 |                                                   |                                     |                               | title, and listing besigner and receive a discounce |         |
| Compatibilities not specified                                                 |                                                                                                 |                                                   |                                     |                               | Eeatured Plus                                       |         |
| Pictures and Description                                                      |                                                                                                 |                                                   |                                     |                               | Show as gift                                        |         |
| Pictures (Recommended size: Pictures should be at least 1)                    |                                                                                                 |                                                   |                                     |                               |                                                     |         |
|                                                                               |                                                                                                 |                                                   |                                     | ~                             |                                                     |         |
| Click to Click to Click to Click to                                           |                                                                                                 | _                                                 |                                     |                               | Listing Upgrades                                    |         |
| picture picture picture                                                       | Previous                                                                                        |                                                   | Next Done                           | Cancel                        |                                                     |         |
|                                                                               |                                                                                                 |                                                   | ~                                   | Domestic Shinning             | Customi 🕜 🛨 Customi                                 | :e      |
| · · · · · · · · · · · · · · · · · · ·                                         |                                                                                                 |                                                   |                                     | Flat - Same cost to all buyer | rs 🔻                                                | _       |
| Description                                                                   |                                                                                                 |                                                   |                                     | Domestic Services             | Cost                                                |         |
|                                                                               |                                                                                                 |                                                   |                                     |                               | Save Save As Template                               |         |
| 🛃 start 🔰 🥴 🗢 🗠 🏉 🔌 🔟 1. 🗌                                                    | 🗐 I. 🙀 T. 🔤 W 🔤 R 🔯                                                                             | 🛿 R 🛛 🛤 0. 🔛 R                                    | M R R                               | 🗧 🕄 🖂 🎽 📽 🕬                   | === <mark></mark>                                   | 14 AM   |

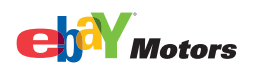

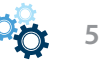

#### Tires

#### reate New Item - **-** X eBay Site eBay U.S. Title and Category ② Customize Selling Format 🥐 📀 Customize Title $\mathbf{X}$ Find Your Parts or Accessories ? Reserve Price Subtitle Search for your product below A full description, including compatibility, will be added to your listing. Can't find your product? Click Next to enter details and compatibility information yourself. Category 170578 --> eBay Motors > Parts & Accessories > Car & Tru Search by Part Details Search by Vehicle Duration Brand Model Section Width Aspect Ratio Rim Diameter Load Index 7 days 💌 BFGoodrich 🔽 All-Terrain 2nd Category • ---Part Number or Keyword Speed Rating being displayed to everyone • Store Category Other Sale Search Reset -Details Automatically fill your listing with information about your part or accessory. ^ -Enter the part details and click the Search button. Edit Format i We may have product details in our catalog to add to Search Part Number or Keyword Aspect Ratio ? **Rim Diameter** Item Specifics Enter specifics about your item here to help buyers find yo 15160 R 76 Width itle, and Listing Designer and receive a discount! Load Index Pictures and Description E Featured Plus Q Show as gift Pictures (Recommended size: Pictures should be at least 1) Speed Rating **v** Click to insert a picture Click to insert a picture Click to insert a picture Click to insert a picture Listing Upgrades Previous Next Done Cancel 🕐 📀 Customize Description Domestic Shipping Description Builder Flat - Same cost to all buyers • Domestic Services Cost Save As Template 🕾 🗗 🍆 <u>S</u>ave ⊆ancel

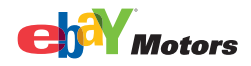

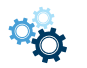

6

4. If the product is found in the Turbo Lister catalog, the parts information will be displayed. If there is more than one result, review the parts information to determine which set best describes your product.

If you find an appropriate match, click *Select*, and then click *Next* to enter more item specifics.

If a match is not found, click *Next* so you can add more information using item specifics.

### Parts and Accessories

| Create New Item                                                                                                    |                                                                                                    |
|----------------------------------------------------------------------------------------------------|----------------------------------------------------------------------------------------------------|
|                                                                                                    | eBay Site eBay U.S.                                                                                                    |
| Title and Category                                                                                                    | ⑦ 	€ Customize Selling Format                                                                                                    |
| Title                                                                                                    | Turbo Lister                                                                                                    |
| Subtitle                                                                                                    | Find Your Parts or Accessories       Image: Control of the second second s                                         |
| Category<br>170583> eBay Motors > Parts & Accessories > Car & Tru<br>2nd Category                                                                                                    | Search by Part Details     Search by Vehicle       Part Type     Brand       AC Clutch/Itdler F     ACDELCO                                                                                                    |
| Store Category<br>Other                                                                                                    | Part Number or Keyword     n being displayed to everyone       Search     Reset                                                                                                    |
| Details  We may have product details in our catalog to add to Search Part Number or Keyword  Item Specifics Enter specifics about your item here to help buyers find you Compatibility Compatibilities not specified                                                                                                    | 1: Showing 20 of 92 matches for Part Type "AC Clutch/Idler Parts", Brand "ACDELCO" Sorted by, Popularity   Part Tupe   Brand   Manufacturer Part Number Product Title: ACDelco PT1511 4 Wheel Drive Switch Connector Brand: ACDElco Part Type: AC Clutch/Idler Parts, AC Compressor Clutch and Idler Assembly, AC/Heater S Manufacturer Part Number: PT1511 Select Show details Product Title: ACDELCO PT1179 Ambient Temperature Connector Brand: ACDELCO PT1179 Ambient Temperature Connector Brand: ACDELCO PT179 Ambient Temperature Connector Brand: ACDELCO PT179 Ambient Temperature Connector Brand: ACDELCO PT179 Ambient Temperature Connector Brand: ACDELCO PT179 Ambient Temperature Connector Brand: ACDELCO PT179 Ambient Temperature Connector Brand: ACDELCO PT179 Ambient Temperature Connector Brand: ACDELCO PT179 Ambient Temperature Connector Brand: ACDELCO PT179 Ambient Temperature Connector Brand: ACDELCO PT179 Ambient Temperature Connector Brand: ACDELCO PT179 Ambient Temperature Connector Brand: ACDELCO PT179 Ambient Temperature Connector Brand: ACDELCO PT179 Ambient Temperature Connector Brand: ACDELCO PT179 Ambient Temperature PT179 Brand: ACDELCO PT179 Am |
| Pictures and Description Pictures (Recommended size: Pictures should be at least 10                                                                                                    | Include stock photo       Is be pre-filled title for this item       Include additional information                                                                                                    |
| inserta inserta picture lick to inserta picture picture lick to the time ta picture lick to the time ta picture li | Previous     Next     Done     Cancel       Image: Concel     Image: Concel     Image: Concel       Image: Concel     Image: Concel     Image: Concel       Image: Concel                                                                                                    |
| Pescription                                                                                                    | Domestic Services         Cost           Save         Save As Template         Cancel                                                                                                    |

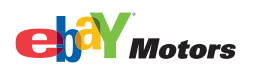

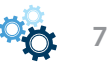

# Tires

| Create New Item                                                                         |                                                                                                    |                                                     |
|-----------------------------------------------------------------------------------------|----------------------------------------------------------------------------------------------------|-----------------------------------------------------|
|                                                                                         |                                                                                                    | eBay Site eBay U.S.                                 |
| Title and Category                                                                      | 2 A Cutomine Colling Format                                                                                                    |                                                     |
| Title and Category                                                                      |                                                                                                    |                                                     |
|                                                                                         | Turbo Lister                                                                                                    | 1                                                   |
| Subtitle                                                                                | Find Your Parts or Accessories (2)                                                                                                    | Reserve Price                                       |
|                                                                                         | Search for your product below. A full description, including compatibility, will be added to your listing. Can't find your product? Click<br>Next to enter details and compatibility information yourself. |                                                     |
| Category                                                                                | Search by Part Details Search by Vehicle                                                                                                    |                                                     |
| 170578> eBay Motors > Parts & Accessories > Car & Tru                                   | Brand Model Section Width Aspect Ratio Rim Diameter Load Index                                                                                                    | Duration                                            |
| 2nd Category                                                                            | BFGoodrich 🔽 All-Terrain 🔽 🔽 🔽                                                                                                    | 7 days 💌                                            |
|                                                                                         | Part Number or Keyword Speed Rating                                                                                                    | a being displayed to everyope                       |
| Store Category                                                                          |                                                                                                    |                                                     |
| Other                                                                                   | Search Reset                                                                                                    | f Sale                                              |
| Details                                                                                 | 1: Showing 20 of 160 matches for Brand "BFGoodrich", Model "All-Terrain"                                                                                                    |                                                     |
|                                                                                         | Sorted by: Popularity   Model   Manufacturer Part Number                                                                                                    | Edit Format                                         |
| we may have product details in our catalog to add to     Econsch Port Number or Kouword | Product Title: BEGoodrich All-Terrain T/A KO 225/75R16 Pro                                                                                                    |                                                     |
| Search Part Number of Keyword                                                           | Brand: BF Goodrich<br>Model: All Terrain T/A KO                                                                                                    | 3                                                   |
| Item Specifics                                                                          | Manufacturer Part Number: 45961                                                                                                    |                                                     |
| Enter specifics about your item here to help buyers find you                            | Tire Size: 225/75R16                                                                                                    | title, and Listing Designer and receive a discount! |
|                                                                                         | Load Index: 11U Loa<br>Sneed Rating: O                                                                                                    |                                                     |
| Pictures and Description                                                                | Tire Type: 4x4 / Truck                                                                                                    | Featured Plus                                       |
| Pictures (Recommended size: Pictures should be at least 10                              |                                                                                                    | Show as gift                                        |
|                                                                                         | Include stock photo                                                                                                    |                                                     |
| Click to Click to Click to                                                              | ✓ Use pre-filled title for this item                                                                                                    |                                                     |
| insert a insert a insert a insert a picture picture picture                             | ✓ Include additional information                                                                                                    |                                                     |
|                                                                                         |                                                                                                    | Listing Upgrades                                    |
|                                                                                         | Previous Lone Cancel                                                                                                    |                                                     |
| Description                                                                             | Domestic Shinning                                                                                                    |                                                     |
| Pescription Builder                                                                     | Elst - Same cost to all buyer                                                                                                    | rs.                                                 |
|                                                                                         | Domastic Savisas                                                                                                    | Cost                                                |
|                                                                                         |                                                                                                    |                                                     |
|                                                                                         |                                                                                                    | Save As Template Cancel                             |

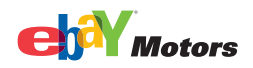

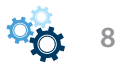

5. In the *Enter Item Specifics* window, enter the appropriate item details. Compatibility information is shown at the bottom of the *Enter Item Specifics* window.

The Compatibilities list includes a Notes column with pre-defined information. To change the Notes information, right-click the note you want to change and select *Show Note*.

#### Parts and Accessories

| Turbo Lister    |                                                                                                    |                              |                            |                        |          |   |  |  |  |
|-----------------|----------------------------------------------------------------------------------------------------|------------------------------|----------------------------|------------------------|----------|---|--|--|--|
| Enter Item 9    | specifics                                                                                             |                              |                            |                        |          | ? |  |  |  |
| Add more inform | Add more information to help buyers find your item in search results.                                 |                              |                            |                        |          |   |  |  |  |
| Current Catego  | Connect Colorana (2000) - Dev Materia & Devis & Assessments & Con & Twell Devis & Devis Test Colorana |                              |                            |                        |          |   |  |  |  |
|                 | ry, 170303 - ebay Motors 2 Par                                                                        |                              | arts > Parts Test Category |                        |          |   |  |  |  |
|                 | Part Brand                                                                                            |                              |                            |                        |          |   |  |  |  |
|                 | ACDelco                                                                                               |                              |                            |                        |          |   |  |  |  |
|                 | Manufacturer Part Number                                                                              | r                            | $\searrow$                 |                        |          |   |  |  |  |
|                 | 15-4524                                                                                               |                              | 0                          |                        |          |   |  |  |  |
|                 | Interchange Part Number                                                                               |                              |                            |                        |          |   |  |  |  |
|                 |                                                                                                    |                              |                            |                        |          |   |  |  |  |
|                 | Please enter the Interchan                                                                            | ge Part Number (e.g. Holland | der, Platinum etc)         |                        |          |   |  |  |  |
|                 | Other Part Number                                                                                     |                              |                            |                        |          |   |  |  |  |
|                 |                                                                                                    |                              |                            |                        |          |   |  |  |  |
|                 | Please enter an additional                                                                            | I part number that can be us | sed to identify your item  |                        |          |   |  |  |  |
|                 | Placement on Vehicle                                                                                  |                              |                            |                        |          |   |  |  |  |
|                 | E Diabt                                                                                               |                              |                            |                        |          |   |  |  |  |
|                 | E Front                                                                                               |                              |                            |                        |          |   |  |  |  |
|                 | E Poor                                                                                                |                              |                            |                        |          |   |  |  |  |
|                 | Surface Einich                                                                                        |                              |                            |                        |          |   |  |  |  |
|                 |                                                                                                    |                              |                            |                        |          |   |  |  |  |
|                 | Warranty                                                                                              |                              |                            |                        |          |   |  |  |  |
|                 |                                                                                                    |                              |                            |                        |          |   |  |  |  |
|                 | Condition                                                                                             |                              |                            |                        |          |   |  |  |  |
|                 | -                                                                                                    |                              |                            |                        |          |   |  |  |  |
|                 |                                                                                                    |                              |                            |                        |          |   |  |  |  |
| Compatibilitie  | 5                                                                                                    |                              |                            | Γ                      | Page 1   | - |  |  |  |
| Year            | Make                                                                                                  | Model                        | Trim                       | Engine                 | Notes    |   |  |  |  |
| 1990            | Pontiac                                                                                               | Firebird                     | Base Coupe 2-Door          | 3.1L 189Cu. In. V6 GAS |          | - |  |  |  |
| 1990            | Pontiac                                                                                               | Firebird                     | Base Coupe 2-Door          | 5.0L 305Cu. In. V8 GAS |          |   |  |  |  |
| 1990            | Pontiac                                                                                               | Firebird                     | Formula Coupe 2-Door       | 5.0L 305Cu. In. V8 GAS |          |   |  |  |  |
| 1990            | Pontiac                                                                                               | Firebird                     | Formula Coupe 2-Door       | 5.7L 350Cu. In. V8 GAS |          | ~ |  |  |  |
| Previ           | ous Use Defi                                                                                          | aults                        |                            | Done                   | e Cancel |   |  |  |  |
|                 |                                                                                                    |                              |                            |                        |          |   |  |  |  |

When finished adding item specifics, click *Done*. You'll be taken back to the *Create New Item* form. Enter the rest of the listing information for this item, then click *Save*.

If the product you searched for does not exist in our catalog, proceed to the next section to learn how to add parts and compatibility details to a listing.

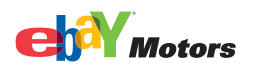

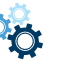

9

6. Specify parts and compatibility details manually

Some products do not yet exist in our catalog, but you can specify parts and compatibility details for products so that you can add them to your listing.

When a chosen category does not have catalog information, after clicking *Next* in the *Select Category* window, you will be directed to the *Specify Parts Compatibility* window.

- 1. In the *Specify Parts Compatibility* window, use the drop-down menus to select predefined characteristics for the vehicles that use this part, i.e. make, model, year, trim and engine). Selections do not have to be made for all the parameters, but the more you use the more easily buyers will find your listings.
- 2. Click Add. You need to add at least two compatibilities.
- 3. To add notes for the compatibilities, right-click the *Notes* field and select *Add Note*. Enter a description in the *Compatibility Note* window and then click *OK*.
- 4. When finished adding the compatibility details, click *Next* so you can add more information about the product using item specifics.

Add the appropriate item specifics for the item by using the drop-down menus and fields to define characteristics about the item. When you click *Done*, you will return to the *Create New Item* form.

5. Enter the rest of the listing information for this item, then click *Save*.

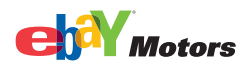

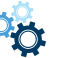

# Parts and Accessories

| Create New Item                                                                |                                               |                          |                                       |                      |                                     |                  |                                      |                     |                             |                 |                                                   |               |                                                     |
|--------------------------------------------------------------------------------|-----------------------------------------------|--------------------------|---------------------------------------|----------------------|-------------------------------------|------------------|--------------------------------------|---------------------|-----------------------------|-----------------|---------------------------------------------------|---------------|-----------------------------------------------------|
|                                                                                |                                               |                          |                                       |                      |                                     |                  |                                      |                     |                             |                 |                                                   |               | eBay Site eBay U.S.                                 |
|                                                                                |                                               |                          |                                       |                      |                                     |                  |                                      |                     |                             |                 |                                                   |               |                                                     |
| Title and Category                                                             | (?) (*) Customize Selling Format              |                          |                                       |                      |                                     |                  |                                      |                     |                             |                 |                                                   |               | (?) (+) Customize                                   |
| Title                                                                          | Turbo Lister 🛛 🔪 🔀                            |                          |                                       |                      |                                     |                  |                                      |                     |                             |                 |                                                   | ×             | ]                                                   |
| Subtitle                                                                       | Specify Parts Compatibility (                 |                          |                                       |                      |                                     |                  |                                      |                     |                             |                 | ?                                                 | Reserve Price |                                                     |
|                                                                                | Match your part to a<br>confirm or refine the | I of the v<br>results in | ehicles it fits<br>I the list that yo | · withou<br>our sele | ut length restr<br>actions will cre | iction<br>ate, F | of titles! Enter<br>Please be sure ! | vehicle<br>to speci | information<br>fy atleast o | n ir<br>one     | n the fields below, then<br>e compatible vehicle. |               |                                                     |
| Category                                                                       | Varu                                          | Mal                      |                                       | Ma                   | امام                                |                  | Taina                                |                     | Enging                      |                 |                                                   |               |                                                     |
| 170583> eBay Motors > Parts & Accessories > Car & Tru                          | 1996                                          | Hon                      | da 🔻                                  | ACI                  | cord                                | -                | EX-R                                 | -                   | 2.7L 2675                   | 500             | C V 🔽                                             |               | Duration                                            |
| 2nd Category                                                                   | Add                                           |                          | Reset                                 | 7                    |                                     |                  |                                      |                     |                             |                 |                                                   |               | 7 days 🔽                                            |
| Store Category                                                                 | 6 Compatibilities                             | specified                | 1                                     | _                    |                                     |                  |                                      |                     |                             |                 |                                                   |               | n being display to everyone                         |
| Other                                                                          | Buyers searching for                          | the follov               | wing vehicles w                       | vill find y          | your listing.                       |                  |                                      |                     |                             |                 |                                                   |               | i Sale                                              |
|                                                                                | Delete Compatib                               | ilities [                | Add Note                              |                      |                                     |                  |                                      |                     |                             |                 |                                                   |               |                                                     |
| Details                                                                        | Year                                          | Make                     |                                       | Model                |                                     | Trin             | 1                                    | Engi                | ine                         |                 | Notes                                             | ^             |                                                     |
| i We may have product details in our catalog to add to                         | 2001                                          | Honda                    |                                       | Civic                |                                     | DX (             | Coupe 2-Door                         | or 1.7L 1668CC      |                             | 4 G all terrain |                                                   | _             | Edit Format                                         |
| Search Part Number or Keyword                                                  | 2000                                          | Honda                    |                                       | Civic                | vic                                 |                  | Hatchback 3-D.                       | 1.6L 1590CC         |                             | 4 G             |                                                   | -11           |                                                     |
|                                                                                | 1999                                          | Honda                    |                                       |                      |                                     | UX :             | ouroo 2 Door                         | or 1.6L 1590CC 1    |                             | 4 G             |                                                   | - 1           |                                                     |
| Item Specifics<br>Enter specifics about your item here to help buyers find you | 1990                                          | Honda                    |                                       | Accord               |                                     | EX 9             | iedan 4-Door                         | 2.2L 2156CC I4 G    |                             |                 | 3                                                 |               |                                                     |
| Compatibility                                                                  | 1996                                          | Honda                    |                                       | Accord               |                                     | EX-F             | 2                                    | 2.7L                | 2675CC V                    | 6 6             | 5                                                 |               | title, and Listing Designer and receive a discount! |
| Compatibilities not specified                                                  |                                               |                          |                                       |                      |                                     |                  |                                      |                     |                             |                 |                                                   | Eeatured Plus |                                                     |
|                                                                                |                                               |                          |                                       |                      |                                     |                  |                                      |                     |                             |                 |                                                   |               | Show as gift                                        |
| Pictures and Description                                                       |                                               |                          |                                       |                      |                                     |                  |                                      | _                   |                             |                 |                                                   | -11           | <b></b>                                             |
| Pictures (Recommended size: Pictures should be at least 10                     |                                               |                          |                                       |                      |                                     | -                |                                      | _                   |                             |                 |                                                   | -1            | ,                                                   |
|                                                                                |                                               |                          |                                       |                      |                                     |                  |                                      |                     |                             |                 |                                                   |               |                                                     |
| Click to Click to Click to Click to                                            |                                               |                          |                                       |                      |                                     | _                |                                      | . —                 |                             |                 | - <u> </u>                                        | -             | Listing Upgrades                                    |
| picture picture picture picture Previous Next Done Cancel                      |                                               |                          |                                       |                      |                                     |                  |                                      |                     |                             |                 |                                                   |               |                                                     |
|                                                                                | Demochi Shinning                              |                          |                                       |                      |                                     |                  |                                      |                     |                             | _               | Customize                                         |               |                                                     |
|                                                                                |                                               |                          |                                       |                      |                                     |                  |                                      |                     |                             |                 | Elat - Same cost to all                           | buve          | ×                                                   |
| Description                                                                    |                                               |                          |                                       |                      |                                     |                  |                                      |                     |                             |                 | Domestic Services                                 | bayo          | Cost                                                |
|                                                                                |                                               |                          |                                       |                      |                                     |                  |                                      |                     |                             | į,              |                                                   |               | Cours de Tambés                                     |
|                                                                                |                                               |                          |                                       |                      |                                     |                  |                                      |                     |                             |                 |                                                   |               | 2dve Save As remplace                               |

# Tires

| Create New Item                                                                         |                                                                                                    |                                                     |
|-----------------------------------------------------------------------------------------|----------------------------------------------------------------------------------------------------|-----------------------------------------------------|
|                                                                                         |                                                                                                    | eBay Site eBay U.S.                                 |
| Title and Category                                                                      | ⑦ 	⊕ Customize Selling Format                                                                                                    | ?                                                   |
| Title                                                                                   | Turbo Lister                                                                                                    |                                                     |
| Subtitle                                                                                | Enter Item Specifics (                                                                                                    | Reserve Price     s                                 |
|                                                                                         | Add more information to help buyers find your item in search results.                                                             |                                                     |
| Category                                                                                | Current Category: 170578 - eBay Motors > Parts & Accessories > Car & Truck Parts > Wheels, Tires & Parts > Tires > Tires Test Cat |                                                     |
| 2nd Category                                                                            | Type                                                                                                    | 7 days 🔻                                            |
| Store Category Other                                                                    | Section Width<br>325 -                                                                                                    | n being displayed to everyone                       |
| Details                                                                                 | Aspect Ratio                                                                                                    |                                                     |
| i We may have product details in our catalog to add to<br>Search Part Number or Keyword |                                                                                                    | Edit Format                                         |
| Item Specifics<br>Enter specifics about your item here to help buyers find you          | Other I<br>Speed Index                                                                                                    | title and Listing Designer and receive a discount L |
|                                                                                         | R 💌<br>Overall Diameter                                                                                                    |                                                     |
| Pictures and Description Pictures (Recommended size: Pictures should be at least 10     | 10 34.7                                                                                                    | Show as gift                                        |
| Click to Click to Click to                                                              | Tread Depth                                                                                                    | Y                                                   |
| picture picture picture picture                                                         | Previous Lise Defaults Done Cancel                                                                                                | Listing Upgrades                                    |
|                                                                                         |                                                                                                    | (?) 🛨 Customize                                     |
| Description                                                                             | Domestic Shipping                                                                                                    |                                                     |
|                                                                                         | Hiat - Same cost to all buy<br>Domestic Services                                                                                  | Cost                                                |
| 1                                                                                       |                                                                                                    | Save As Template Cancel                             |

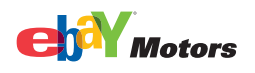

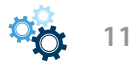